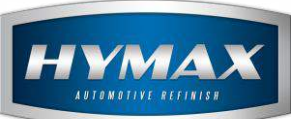

# Volume Estimator

# Table of Contents:

| 1. |    | Introduction                | 2 |
|----|----|-----------------------------|---|
| 2. |    | Configuration               | 2 |
|    | a. | Average size Panel          | 2 |
|    | b. | Force Show Volume Estimator | 3 |
| 3. |    | Step-by-step details        | 3 |
|    | a. | From Mixing System:         | 3 |
|    | b. | From Ready to Spray         | 6 |
| 4. |    | Contact information         | 7 |

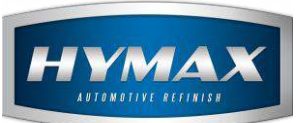

## 1. Introduction

The Volume Estimator is a new feature HyMix. It suggests the required volume to spray a set of panels. This update, allows you to select the vehicle type that you would like to spray.

#### 2. Configuration

a. Average size Panel

Edit the average size of panels according to the paint line and Ready to spray group:

- i. Access the parameters section
- ii. Click on Volume Estimator in the menu:

| Categones                  | Volume Estimator |                    |
|----------------------------|------------------|--------------------|
| Sost Brackets              |                  |                    |
| Bosts<br>Database Location |                  | Average Size Panel |
| Shortcuts                  | WB               | 0.08               |
| sers                       | BC               | 0.11               |
| ustomers                   | 2K               | 0.12               |
| bb Management              | 2K (LF)          | 0.11               |
| ustom System               | Primer RTS       | 0.18               |
| GIMS<br>(olyma Estimator   | Clearcoat RTS    | 0.18               |
|                            |                  |                    |
|                            |                  |                    |

- iii. Edit the Average Size Panel:By default, the average is entered. To edit them, click on the default number, then enter a new value.
- iv. Save your changes

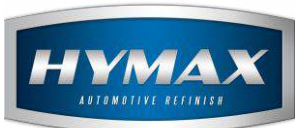

b. Force Show Volume Estimator

The HyMix gives the option to open the Volume Estimator automatically once you select a paint line. To enable this feature:

- i. Access the parameters in the HyMix application.
- ii. Choose the Volume Estimator from the menu
- iii. At the bottom of the page, tick the checkbox "Force Show Volume Estimator".

| Force Show Volume Estimator |  |
|-----------------------------|--|
|                             |  |

#### 3. Step-by-step details

There are TWO ways to access the Volume Estimator:

- a. From Mixing System:
- i. Access the Mixing System
- ii. Search for a formula or a Panel number.
- iii. Pick the formula
- iv. Choose a paint line.
- v. To the right, click on the Volume Estimator button:

| nde 5371         |              |                         |                   |       |          |                          |                        |                     |                            | - Cone |             |          |               |
|------------------|--------------|-------------------------|-------------------|-------|----------|--------------------------|------------------------|---------------------|----------------------------|--------|-------------|----------|---------------|
| 0000 0021        | 11           |                         | Year              | 00-00 | N.       | . VOC 679.1 grams/liter  |                        |                     |                            | Date   | Apr 1, 2008 | _        |               |
| ro. 1474         | '41          |                         | Kgs 1.0561 Liters | 1.000 | c        | 1. VOC 679.1 grans/liter |                        |                     |                            | Cost   | 0           | را معد ا |               |
| able Paint Lines | s: Formula ( | Composition             |                   |       |          |                          | Actual Q<br>Quantity D | lantity<br>fference |                            |        |             |          |               |
| K<br>L (1st n 2) | Code         | Description             |                   |       | Quantity | Qty Cumulative           |                        |                     | topological and the second |        |             |          | 1             |
| VB (1st n 2)     | ) B020       | BASECOAT WHETE          |                   |       | 2        | 504.5                    | 0.0                    | 0.0                 |                            |        |             |          |               |
|                  | B210         | BASECOAT LUMINOUS GREEN |                   |       |          | 636.0                    | 6.0                    | 0.0                 |                            |        |             |          | <b>Beelle</b> |
|                  | B170         | BASECOAT GREENISH BLUE  |                   |       | 24       | <b>45-4</b> 963.4        | 0.0                    | 0.0                 |                            | 12     |             |          |               |
|                  | B610         | BASECOAT CARBON BLACK   |                   |       |          | 1056.1                   | 0.0                    | 6.0                 | Vicialization              | 100    |             |          | 50            |

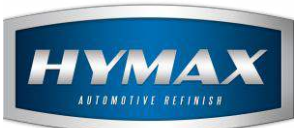

## vi. The "Panel picker" page opens. To right, select the car size:

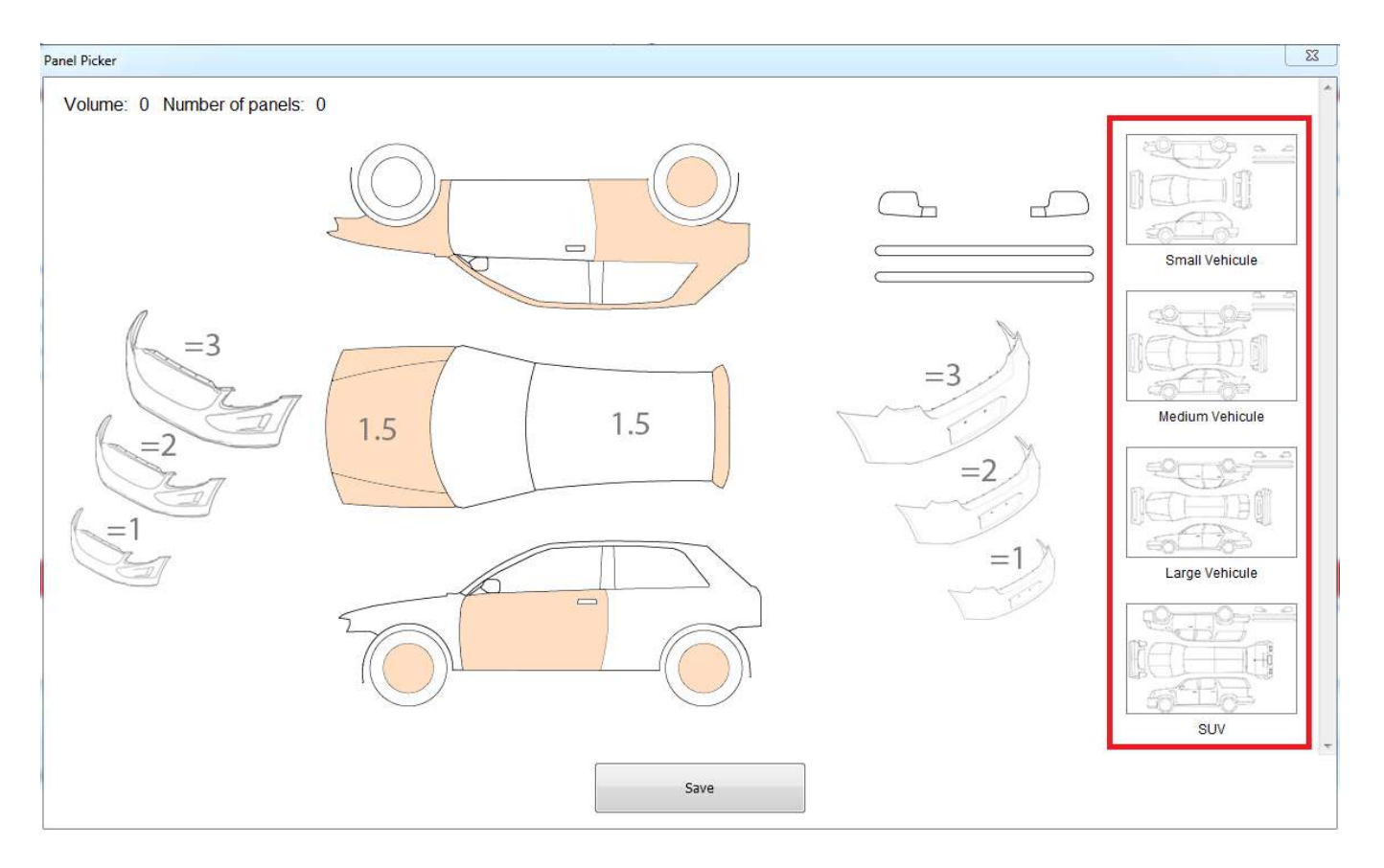

vii. Click on the panels that need to spray.A single click on a panel is for full coverage, double click is for blend panels:

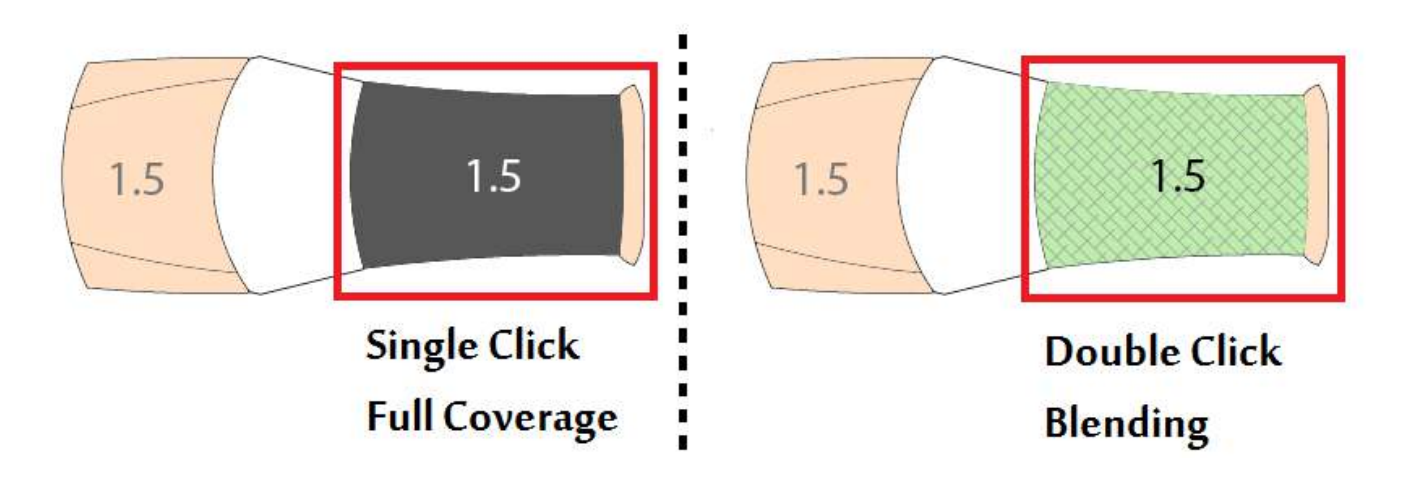

Page **4** of **7** 

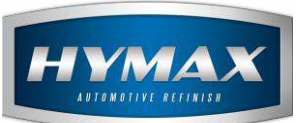

- viii. At the top of the page you will find the information below:
  - Volume: displays the total volume selected based on the values entered in the Parameters (review: <u>Configuration</u>) and the number of panels. If you select a panel for blending, the volume will be half the volume when it is in full coverage.

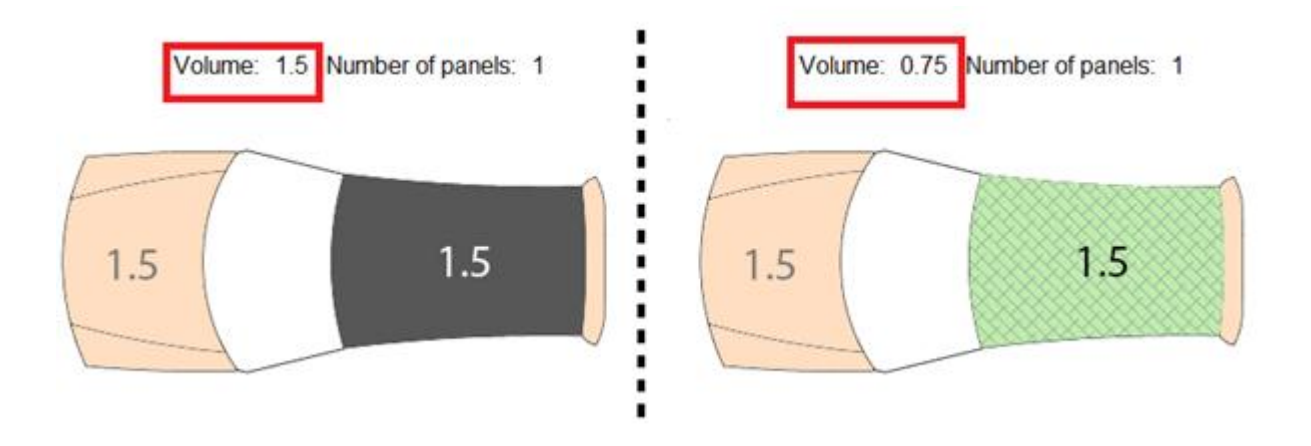

• Number of panels: shows the total number of panels to be sprayed.

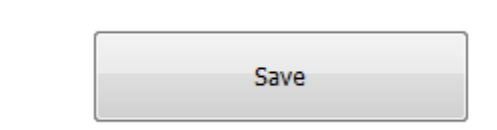

- ix. Once you finish, save your choice:
- X. Volume in liters and number of panels in the Mixing System.
  Once you save, the volume in liters will be modified as selected in the Panel Picker page.
  Also, the number of panels will appear at the top right of the page:

| Vehicule Make      | MERCEDES |                             | Color Description V    |      | WASSERBL | WASSERBLAU |                |        |                          |                    |     | Tone                 |          |      | # Panels   | 4 |  |    |  |  |
|--------------------|----------|-----------------------------|------------------------|------|----------|------------|----------------|--------|--------------------------|--------------------|-----|----------------------|----------|------|------------|---|--|----|--|--|
| Color Code         | 5321     |                             |                        | Year |          |            | 00-00          |        | M. VOC 679.1 grams/liter |                    |     |                      |          | Date | Apr 1, 200 | В |  |    |  |  |
| Panel no.          | 14741    |                             |                        | Kgs  | 3.6962   | Liters     | 3.5            |        | C. VOC 679.1 grams/liter |                    |     |                      |          | Cost | 0          |   |  |    |  |  |
| Available Paint    | Lines:   | Formula Composition         |                        |      |          |            |                |        |                          | Actual<br>Quantity | QD  | uantity<br>ifference |          |      |            |   |  |    |  |  |
| -2K<br>-BC (1st in | n 2)     | Code                        | e Description          |      |          | Quantity   | Qty Cumulative |        |                          | -+-                |     |                      |          |      | 1          |   |  |    |  |  |
| -WB (1st i         | n 2)     | B020                        | BASECOAT WHITE         |      |          |            |                | 1765.7 | 1765.7                   | 0.                 | 0.1 | 0.0                  | 0.0 0.0  | 0.0  |            |   |  |    |  |  |
|                    |          | B210                        | BASECOAT LUMINOUS GREE | N    |          |            |                | 1167.2 | 2932.9                   | 0                  | .0  | 0.0                  |          |      |            |   |  | -1 |  |  |
|                    |          | B170 BASECOAT GREENISH BLUE |                        |      |          |            | 3441.8         | 8 (    | 0.0                      | .0                 | 0.0 | 1                    |          |      |            |   |  |    |  |  |
|                    |          | B810                        | BASECOAT CARBON BLACK  |      |          |            |                | 254.4  | 3696.2                   | 0                  | .0  | 0.0                  | - Calles |      |            |   |  |    |  |  |
|                    |          |                             |                        |      |          |            |                | 8      |                          |                    |     |                      |          | G    | =1         |   |  |    |  |  |

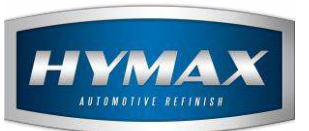

xi. Send to Job Management.

If the mix is sent to the Job Management, the HyMix updates automatically the volume and number of panels to the same as the ones selected in the Volume Estimator:

| Job                    |          | - Additional Information     |        |
|------------------------|----------|------------------------------|--------|
| Title<br>Vehicule Make | MERCEDES | <br>Number of Sprayed Panels | 4.00 * |
| Color Code             | 321      | Volume of sprayed panels     | 3.50   |
| Car Model              |          |                              |        |
| Comments               |          | Insurance Information        |        |
|                        |          | Claim Number                 |        |
|                        |          | Location                     |        |
| Customer               |          | Date                         |        |
| Name                   |          | <br>Insurance Name           |        |
| License Plate          |          | Custom Identifier            | ĺ.     |
|                        |          |                              |        |
|                        |          |                              |        |

You can click on the car button, to update your selection.

- b. From Ready to Spray
  - i. Access the Ready to spray
  - ii. Fill all the fields (Group, Product, type, Degree, etc...)
  - iii. Click on the Calculator button
  - iv. Click on the Volume Estimator button:

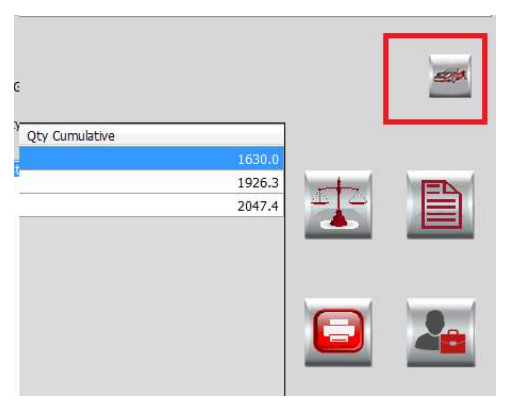

Page **6** of **7** 

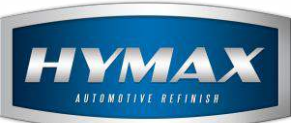

403.6

6824.0

- v. Select the panels that should be sprayed, then save
- vi. The Volume in liters and the number of panels will be updated

|      | Qty of liters      | Cost  | 0.0      |                   | c. voc | 247.2 grams/liter |           |                 |                |  |  |  |
|------|--------------------|-------|----------|-------------------|--------|-------------------|-----------|-----------------|----------------|--|--|--|
|      | Base Product       | 3.333 | Kgs      | 6.824             |        |                   | 746.8 gra | ams             |                |  |  |  |
|      | Ready to Spray     | 4.5   | # Panels | # Panels 4 M. VOC |        |                   |           | 166 grams/liter |                |  |  |  |
| Code | Description        |       |          |                   |        |                   |           | Quantity        | Qty Cumulative |  |  |  |
| P036 | VOC RAPID PRIMER G | REY   |          |                   |        |                   |           | 5432.8          | 5432.8         |  |  |  |
| H015 | VOC HARDENER FAST  | Г     |          |                   |        |                   |           | 987.6           | 6420.4         |  |  |  |

# 4. Contact information

S025

For more information or comments, please do not hesitate to contact our Software support team by email at <a href="mailto:support.it@hymax.biz">support.it@hymax.biz</a>

Or by phone at +961 9 925 990

We are available from 8:00AM (GMT) to 8:00PM (GMT).

VOC 2K UNIVERSAL REDUCER